# 無在庫ミューザマニュアル

# 【発送編】 プロジット利用マニュアル

# <u>プロジットの利用方法</u>

■推奨環境■

この教材上に書かれている URL はクリックできます。できない場合は最新の Adobe Reader を無料でダウンロードしてください。

http://www.adobe.co.jp/products/acrobat/readstep2.html

#### ■注意事項■

この教材は著作権法で保護されている著作物です。下記の点にご注意戴きご利用下さい。

この教材の著作権はふじやまに属します。

著作権者の許可なく、この教材の全部又は一部をいかなる手段においても複製、転載、 流用、転売等することを禁じます。この教材の開封をもって下記の事項に同意したもの とみなします。

この教材は秘匿性が高いものであるため、著作権者の許可なく、この商材の全部又は一 部をいかなる手段においても複製、転載、流用、転売等することを禁じます。

著作権等違反の行為を行った時、その他不法行為に該当する行為を行った時は、関係法 規に基づき損害賠償請求を行う等、民事・刑事を問わず法的手段による解決を行う場合 があります。

この教材に書かれた情報は、作成時点での著者の見解等です。著者は事前許可を得ずに 誤りの訂正、情報の最新化、見解の変更等を行う権利を有します。

この教材の作成には万全を期しておりますが、万一誤り、不正確な情報等がありましても、著者・パートナー等の業務提携者は、一切の責任負わないことをご了承願います。

この教材のご利用は自己責任でお願いします。この教材の利用することにより生じたい かなる結果につきましても、著者・パートナー等の業務提携者は、一切の責任を負わな いことをご了承願います。

# <u>目次</u>

| 1. | 注文が入ったら  | .4  |
|----|----------|-----|
| 2. | 商品の購入    | . 6 |
| 3. | 発送後の作業   | 10  |
| 4. | 利用料金の支払い | 11  |

## <u>1. 注文が入ったら</u>

ヤフショ、Au Pay マーケット、Qoo10 から注文の通知メールが届い たらプロジットにログインし、

「情報更新ボタン」を押して下さい。

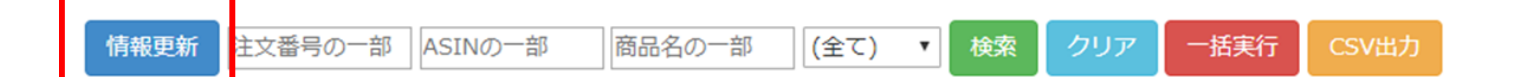

ヤフショの場合は、ログイン画面が開きますので、

ログインしてください。

※前回の認証から12時間以内の場合は、ログイン画面が出ないことがあります。

その後、注文情報を読み込み終わるまで数秒待ちます。

# 注文情報が取得できたら、ページの一番下に最新の注文情報が表示 されます。

|   | 操作              | プロジット状態 | 注文日 🔝 | 注文番号 🔝 | 商品名                                                                    | 商品番号       | 個数 | 販売価格  | 税别/税込 | 送料 | 版路    | 発送番号      | 配送方法希望      | 配送会社 | 追跡番号 | 発送日 | 送料 | 品名   | 納品書<br>同梱しない |
|---|-----------------|---------|-------|--------|------------------------------------------------------------------------|------------|----|-------|-------|----|-------|-----------|-------------|------|------|-----|----|------|--------------|
| * | <b>実行 キャンセル</b> | 発送済み    |       |        | 【*澄音(すみおと)* 完全ワイヤレスイヤ<br>ホン ~ ユーザーが実感。音飛びしない&<br>高音質 ~ 】 片耳4gの超軽量 超・・・ | B079Y7SPM6 | 1  | 5,631 | 862   | 0  | Yahoo | M002-0167 | ネコポス<br>宅急便 | 佐川急便 |      |     | 0  | イヤホン |              |
|   | 実行キャンセル         | 発送済み    |       |        | パナソニック ヘアドライヤー イオニティ<br>ペールピンク講 EH-NE6A-PP                             | B07GY83NK8 | 1  | 6,717 | 粉込    | 0  | Yahoo | M002-0168 | ネコポス<br>名急便 | 佐川急便 |      |     | 0  | 生活家電 |              |

次に商品の購入を行います。

# <u>2. 商品の購入</u>

-括実行 CSV出力

径由で購入をお願いします。

注文情報に記載されている ASIN をコピーしてください。

|  | 操作                    | プロジット状態 | 注文日 11 | 注文番号 1 | 商品名                                                                     | 商品報告       | 個数 | 販売価格<br>11 | 税别/税込 | 送料 |
|--|-----------------------|---------|--------|--------|-------------------------------------------------------------------------|------------|----|------------|-------|----|
|  | 実行 キャンセル<br>削除        | 発送済み    |        |        | 【 "澄音(すみおと)" 完全ワイヤレスイヤ<br>ホン ~ ユーザーが実感, 音飛びしない&<br>高音質 ~】 片耳4gの超軽量 超・・・ | B079Y7SPM6 | 1  | 5,631      | 税込    | 0  |
|  | <b>実行 キャンセル</b><br>削除 | 発送済み    |        |        | パナソニック ヘアドライヤー イオニティ<br>ペールピンク調 EH-NE6A-PP                              | B07GY83NK8 | 1  | 6,717      | 税込    | 0  |

プロジットの倉庫は関西(山口県)と関東(埼玉県)の2か所となっております。

各倉庫の住所は、ページトップに記載しております。

倉庫一覧の横にあるボタンを押すと、倉庫情報を見ることができま す。

| 倉庫一覧 閉じる.                                                                                                    |   |
|----------------------------------------------------------------------------------------------------|---|
| 〒750-0066<br>山口県下関市東大和町2-14-50<br>大丸物流センター内<br>株式会社ライズイノベーション<br>プロジットロジセンター<br>090-7542-0668<br>営業時間9:00~17:00 | * |
| 〒359-0002<br>埼玉県所沢市中富1588-10<br>長谷川第一ビル1階<br>エピックストーリー<br>090-4077-0677<br>営業時間10:00~18:00 日曜定休                 | ¥ |

なお、「新規注文」となっている欄の背景色が

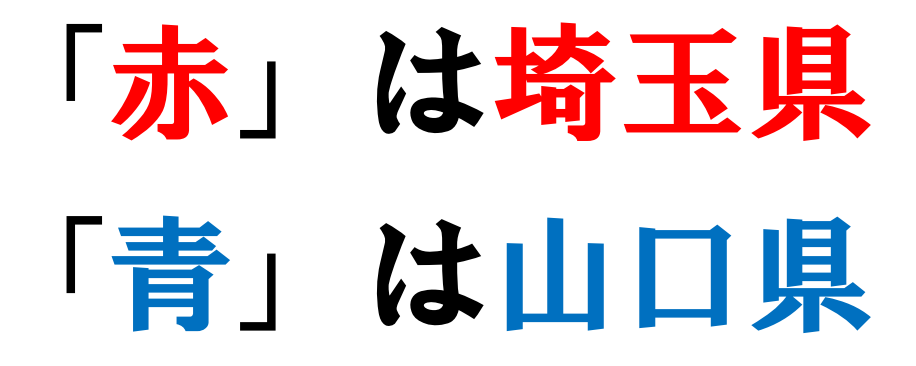

です。

**絶対に間違えないようにしてください。** 

万が一間違えた倉庫に送ってしまった場合は、手作業で伝票を書い てお客様に送ることになるので、余計な送料が発生するほか、手数 料がかかります。

大事なことなので、もう一度書きます。

「赤」は埼玉県 「青」は山口県

お客様の送り先都道府県によって自動で色分けされる仕組みになっております。

氏名欄には、発送番号(例:M001-0001)を記載してください。 発送番号は、プロジットの注文情報に記載されていますので、 コピー&ペーストで張り付けてください。注文ごとに番号が変わり ます。

商品の購入が完了したら、プロジットに戻り、品名を記入します。 既に発送したことのある商品は、前回の品名が表示されます。

| 商品番号       | 個数 | 販売価格  | 税別/税込 | 送料 | 版路<br>11 | 発送番号      | 配送方法希望      | 配送会社 | 追跡番号 | 発送日 | 送料 | 品名   | 納品書<br>同梱しない |
|------------|----|-------|-------|----|----------|-----------|-------------|------|------|-----|----|------|--------------|
| B079Y7SPM6 | 1  | 5,631 | 税込    | 0  | Yahoo    | M002-0167 | ネコポス<br>宅急便 | 佐川急便 |      |     | 0  | イヤホン |              |
| B07GY83NK8 | 1  | 6,717 | 税込    | 0  | Yahoo    | M002-0168 | ネコポス<br>宅急便 | 佐川急便 |      |     | 0  | 生活家電 |              |

一度登録した品名は、「商品発送ラベル」ページに

#### 一覧で表示することもできます。

※<mark>品名は必ず入力してください。</mark>実行ボタンを押した後は変更不可 となりますので、ご注意ください。

品名を入力しないと、倉庫スタッフが手入力する必要があり、発送 作業に時間がかかります。利用者全員の発送が遅れるだけではなく、 最悪の場合、倉庫との取引が中止になる場合がありますので、ご注 意ください。

品名を記入したら、ページ左端の「実行」ボタンを押します。

|   | 操作                 | プロジット状態 | 注文日 11 | 注文番号 1 | 商品名                                                                   | 商品番号       | 1 |
|---|--------------------|---------|--------|--------|-----------------------------------------------------------------------|------------|---|
| - | 実行<br>サヤンセル<br>かRE | 発送済み    |        |        | 【"澄音(すみおと)"完全ワイヤレスイヤ<br>ホン ~ ユーザーが実感。音飛びしない&<br>高音質 ~ 】 片耳4gの超軽量 超・・・ | B079Y7SPM6 | 1 |
| - | 実行 キャンセル<br>削除     | 発送済み    |        |        | パナソニック ヘアドライヤー イオニティ<br>ペールピンク調 EH-NE6A-PP                            | B07GY83NK8 | 1 |

これにより、商品情報、お客様情報が倉庫に転送され、注文ステー

タスが出荷待ちに変わります。

同時に、お客様への注文承諾メールも自動で送られます。

### 3. 発送後の作業

プロジットの提携先倉庫から商品が発送されたら、

#### 下記のようなメールが届きます。

plogit@pizzamansedori.com <plogit@pizzamansedori.com> To 自分 ▼ 様 以下の商品の発送が完了致しました。 注文番号: 発送日: 配送会社:佐川急便 お問い合わせの番号: … [メッセージの一部が表示されています] <u>メッセージ全体を表示</u>

#### このようなメールが届いたら、

#### プロジットにログインし、「情報更新」ボタンを押します。

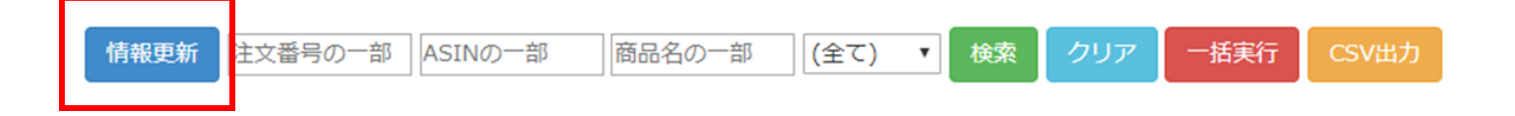

この作業で、出荷ステータスが「発送待ち」⇒「発送済み」になり、

ストアの注文ステータスが「完了」になります。

また、お客様に「発送通知メール」が送られます。

最後に発送メールの3日後に「評価依頼メール」が送られます。

## 4. 利用料金の支払い

利用した翌月の初旬にプロジットから請求メールが届きます。

請求金額の振込みの際は、

<mark>振込名義人をブロジットに登録している 「屋号」</mark>に変えてく ださい。

メールが届いた翌5営業日までにお支払いをお願いします。

支払が確認できなかったユーザーは今後の利用を断られますのでご 注意ください。

以上となります。